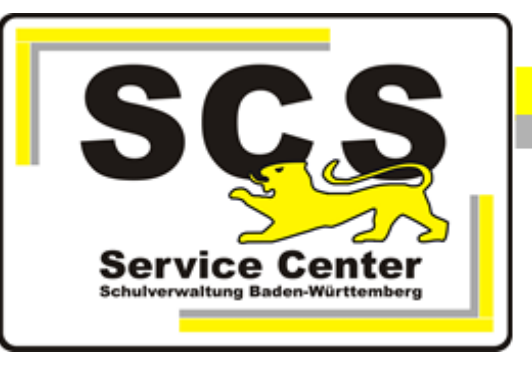

# **ASV-BW**

## **ASV-BW Client Installation**

#### Kontaktdaten SCS:

Telefon:0711 89246-1E-Mailsc@schule.bwl.de

#### Weitere Informationsquellen:

Im Intranet https://ov.kv.bwl.de/wdb Im Internet www.asv-bw.de

### Inhaltsverzeichnis

| 1. | Anbi | indung weiterer ASV-BW Clients | 3 |
|----|------|--------------------------------|---|
|    | 1.1  | Vernetzung                     | 3 |
|    | 1.2  | Clientinstallation             | 4 |
|    | 1.3  | Proxy-Einstellungen            | 6 |
|    | 1.4  | Firewall-Einstellungen         | 6 |

#### 1. Anbindung weiterer ASV-BW Clients

#### 1.1 Vernetzung

Wenn auf mehreren Rechnern mit ASV-BW gearbeitet werden soll, kann man die Rechner vernetzen, so dass alle ASV-Clients auf die gemeinsame Datenbank zugreifen.

#### SCHOOL-VERSION

Der Rechner, auf dem die School-Version istalliert ist, hat die Funktion eines Servers. Dieser Rechner muss also laufen, damit das Netzwerk funktioniert. Wenn er nicht läuft, können auch alle anderen Rechner nicht mit ASV-BW arbeiten.

#### ENTERPRISE-VERSION

Die Serverkomponente von ASV-BW kann entweder auf einem Einzelplatz Rechner oder auf einem Server installiert sein.

Folgende Voraussetzungen müssen erfüllt sein:

- 1. Die Rechner müssen mit einem LAN-Kabel verbunden sein.
- 2. Es darf außer der KISS-Verbindung keine weitere Netzwerkverbindung/Internetverbindung vorhanden sein.
- 3. Beim Client- Rechner muss zusätzlich die IP-Adresse des Serverrechners in die Proxyausnahmen eingetragen werden.
- In der Windows Firewall aller beteiligten Rechner müssen jeweils eingehende und ausgehende Regeln für den ASV-Port 8765 und den ESS Port 4432 TCP definiert werden. Diese Kommunikation darf nicht eingeschränkt sein.

#### Schematische Darstellung

#### **Rechner 1**

Installation der School-Version bzw. ASV-BW Server

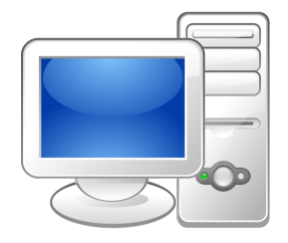

IP Adresse von Rechner 1 ermitteln: Installationsverzeichnis School-Version C:\ASV\Server\install-info.txt

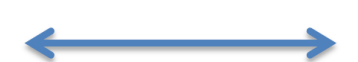

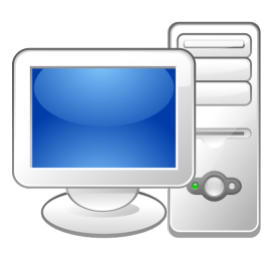

Rechner 2 bis X

Installation des Clients

Die IP Adresse von Rechner 1 geben Sie bei der Installation der Clientsoftware anstatt **localhost** ein.

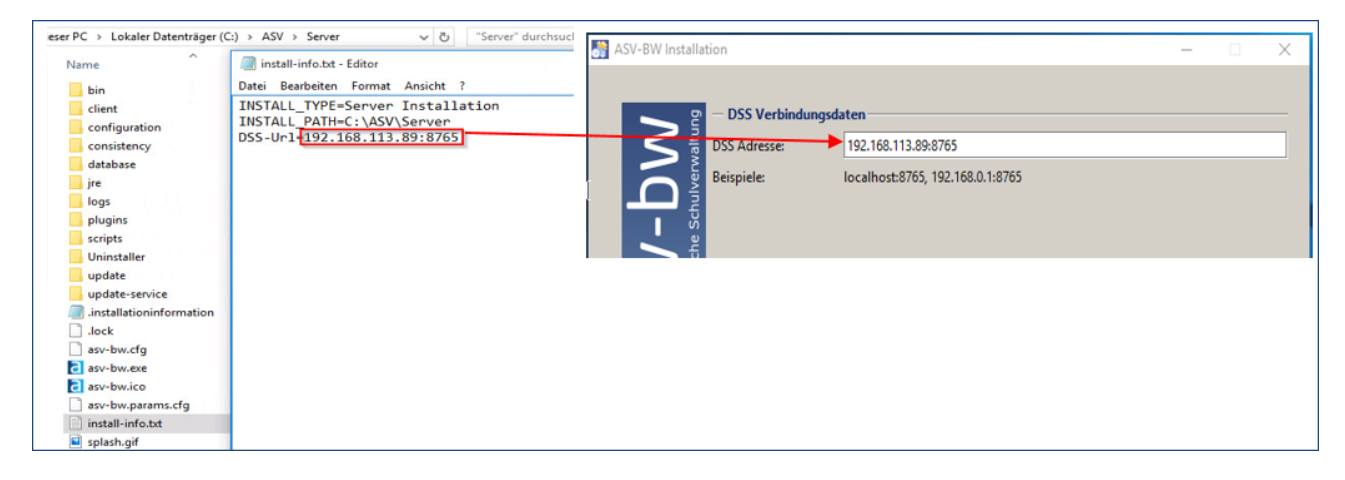

#### **1.2 Clientinstallation**

- Laden Sie den Installer der Client-Version von den <u>SCS-Hilfeseiten</u> im Mitarbeiterportal der Kultusverwaltung herunter.
- Entpacken Sie den Installer auf Ihrem Rechner.
- Starten Sie die Datei install-admin.exe mit Rechtsklick und Als Administrator ausführen.
- Das Installationsverzeichnis ist vorgegeben. Es lautet C: \ASV\Client.

Nach dem Öffnen erscheint das Verbindungsfenster zum Server.

 Damit der Client sich mit dem Server verbinden kann, sind hier die Verbindungsparameter einzugeben.

Die Angaben finden Sie in der Datei *install-info.txt* im Installationsordner des Servers von Ihrer School- bzw. Enterprise- Version C:\ASV\Server\install-info.txt.

Tragen Sie die dort angezeigte IP-Adresse hier anstatt *localhost* ein. Der Port 8765 bleibt gleich.

| 👫 ASV-BW Installa    | tion                  |                                  |
|----------------------|-----------------------|----------------------------------|
|                      |                       |                                  |
| D DE                 | — DSS Verbindungsd    | laten                            |
|                      | DSS Adresse:          | localhost:8765                   |
| asv-bv               | Beispiele:            | localhost:8765, 192.168.0.1:8765 |
| (Erstellt mit IzPack | - http://izpack.org/) | 🛹 Zurück 🕞 Weiter 🔇 Beenden      |

Bei der Installation wird geprüft, ob der angegebene ASV-BW-Server (DSS) gestartet ist.

Kann der Client bei der Anmeldung eines Benutzers keine Verbindung zum ASV-BW-Server herstellen, wird diese Meldung angezeigt:

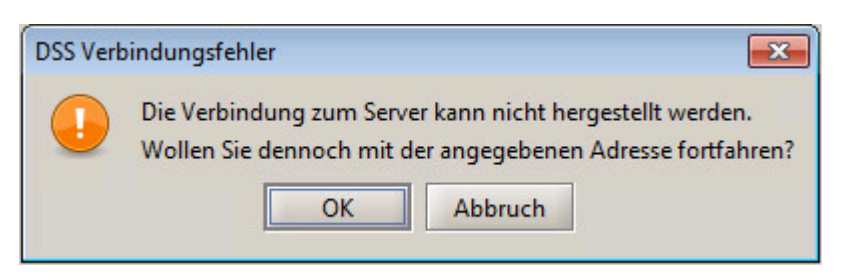

Man kann nun die Installation fortsetzen, aber der Client wird danach nicht starten. Außerdem wird die IP-Adresse des Servers nicht in die Konfiguration übernommen.

Deshalb sollte zuerst kontrolliert werden, ob der ASV-Serverdienst läuft. Außerdem ist der Weg zum Server freizumachen:

Dazu sind die **Proxyserver-Einstellungen** in den Internetoptionen zu prüfen, und die **Windows Firewall** ist anzupassen.

Ist die Verbindung zum ASV-BW-Server möglich, beginnt die Installation regulär.

| Martin ASV-BW Installation                 |            |                |
|--------------------------------------------|------------|----------------|
|                                            | Prozesse   |                |
|                                            | dss-client |                |
|                                            |            |                |
|                                            |            |                |
|                                            |            |                |
|                                            |            |                |
|                                            |            |                |
|                                            |            |                |
|                                            |            |                |
|                                            |            |                |
|                                            |            |                |
|                                            |            |                |
|                                            |            |                |
| (Erstellt mit IzPack - http://izpack.org/) |            |                |
|                                            |            | Zurück Beenden |

Am Ende erscheint die Abschlussmeldung:

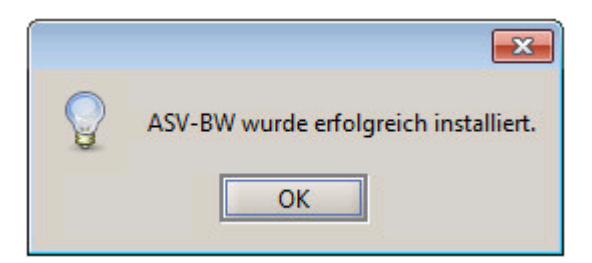

#### 1.3 Proxy-Einstellungen

Die Kommunikation zwischen ASV-BW-Client und ASV-BW-Server sollte nicht über einen Proxyserver erfolgen. Hierfür ist explizit die vollständige IP-Adresse des Server-Rechners (z. B. 192.168.117.100) unter *Ausnahmen* hinzuzufügen. Ein Wildcard-Zeichen wie z. B. *192.168.\** genügt nicht!

• Systemsteuerung > Internetoptionen > Verbindungen > LAN Einstellungen > Erweitert:

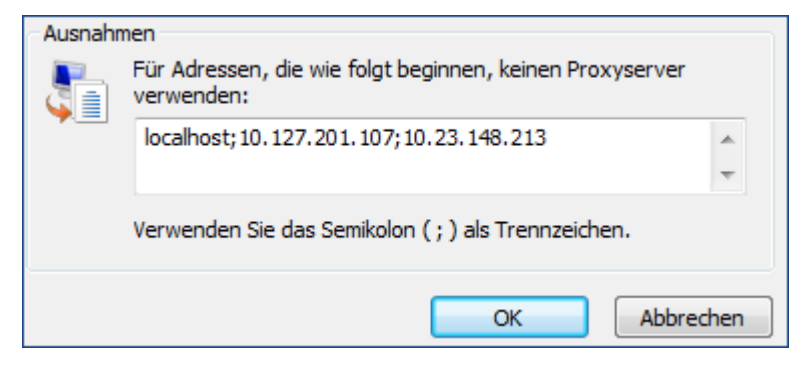

Wird ein eigener (lokaler) Proxyserver betrieben, muss dieser in die Konfiguration von ASV-BW eingetragen werden.

C:\asv\server\configuration\config.local.ini mit diesem Eintrag (Beispieldaten):

```
ess.rest.proxy.type=HTTP
ess.rest.proxy.host=127.0.0.1
ess.rest.proxy.port=8888
```

#### 1.4 Firewall-Einstellungen

In der Windows Firewall muss der ASV-Port 8765 und der ESS Port 4432 für die Kommunikation nach außen freigegeben werden.

• Öffnen Sie die Systemsteuerung > Windows Firewall.

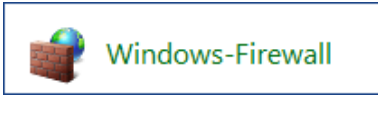

• Wählen Sie in der linken Menüspalte Erweiterte Einstellungen.

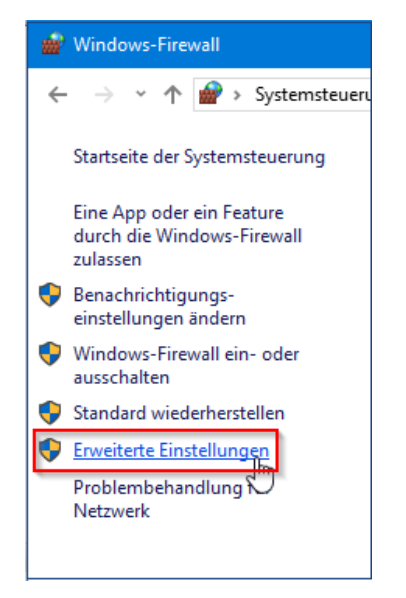

#### ASV-BW

• Wählen Sie in der rechten Menüspalte Eingehende Regeln.

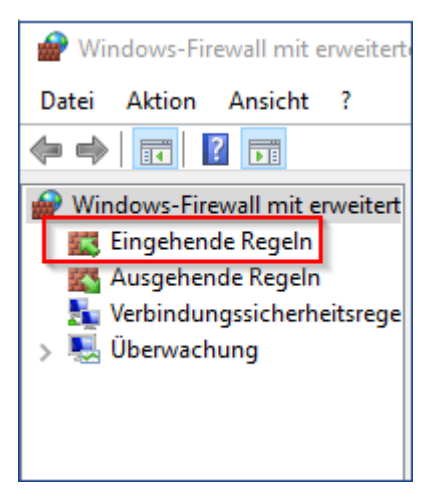

• Unter Aktionen klicken Sie auf Neue Regel.

| Aktionen  |                     |   |  |  |
|-----------|---------------------|---|--|--|
| Eing      | Eingehende Regeln   |   |  |  |
| <b>83</b> | Neue Regel          |   |  |  |
| $\nabla$  | Nach Profil filtern | • |  |  |
| Y         | Nach Status filtern | • |  |  |
| V         | Nach Gruppe filtern | • |  |  |
|           | Ansicht             | • |  |  |
| Q         | Aktualisieren       |   |  |  |
| ⊒         | Liste exportieren   |   |  |  |
| ?         | Hilfe               |   |  |  |

• Als Regeltyp wählen Sie Port, dann klicken Sie auf Weiter.

| 😭 Assistent für neue eingehende Regel X |                                                                   |  |  |  |  |
|-----------------------------------------|-------------------------------------------------------------------|--|--|--|--|
| Regeltyp                                | Regeltyp                                                          |  |  |  |  |
| Wählen Sie den Typ der zu erste         | Wählen Sie den Typ der zu erstellenden Firewallregel aus.         |  |  |  |  |
| Schritte:                               |                                                                   |  |  |  |  |
| Regeltyp                                | Welchen Regeltyp möchten Sie erstellen?                           |  |  |  |  |
| Protokolle und Ports                    |                                                                   |  |  |  |  |
| Aktion                                  | O Programm                                                        |  |  |  |  |
| Profil                                  | Regel, die die Verbindungen für ein Programm steuert.             |  |  |  |  |
| Name                                    | Port                                                              |  |  |  |  |
|                                         | Regel, die die Verbindungen für einen TCP- oder UDP-Port steuert. |  |  |  |  |
|                                         | ○ Vordefiniert:                                                   |  |  |  |  |
|                                         | "Wiedergabe auf Gerät"-Funktionalität $\sim$                      |  |  |  |  |
|                                         | Regel, die die Verbindungen für einen Windows-Vorgang steuert.    |  |  |  |  |
|                                         | O Benutzerdefiniert                                               |  |  |  |  |
|                                         | Benutzerdefinierte Regel                                          |  |  |  |  |
|                                         |                                                                   |  |  |  |  |

- Als Protokoll sollte TCP aktiviert sein.
- Bei Bestimmte lokale Ports tragen Sie 8765 ein.

| 🕜 Assistent für neue eingehende Regel 🛛 🕹                     |                                                                                                    |  |  |
|---------------------------------------------------------------|----------------------------------------------------------------------------------------------------|--|--|
| Protokolle und Ports                                          |                                                                                                    |  |  |
|                                                               | a an, run are areas i reger gin.                                                                                                    |  |  |
| Schrifte:<br>Protokolle und Ports<br>Aktion<br>Profil<br>Name | Betrifft diese Regel TCP oder UDP?         TCP         UDP         Gilt diese Regel für alle lokalen Ports oder für bestimmte lokale Ports?         Alle lokalen Ports         Bestimmte lokale Ports:         8765         Beispiel: 80, 443, 5000-5010 |  |  |

• Bei Aktion wählen Sie Verbindung zulassen.

| 🔗 Assistent für neue eingehende Regel                                                                                         |                                                                                                    |  |  |  |
|----------------------------------------------------------------------------------------------------|----------------------------------------------------------------------------------------------------|--|--|--|
| Aktion                                                                                                    |                                                                                                    |  |  |  |
| Legen Sie die Aktion fest, die ausgeführt werden soll, wenn eine Verbindung die in der Regel angegebenen Bedingungen erfüllt. |                                                                                                    |  |  |  |
| Schritte:                                                                                                    |                                                                                                    |  |  |  |
| Regeltyp                                                                                                    | Welche Aktion soll durchgeführt werden, wenn eine Verbindung die angegebenen Bedingungen<br>erfüllt?                                                                                                    |  |  |  |
| Protokolle und Ports                                                                                                    |                                                                                                    |  |  |  |
| Aktion                                                                                                    | Verbindung zulassen<br>Dies umfasst sowohl mit IPsec geschützte als auch nicht mit IPsec geschützte Verbindungen.                                                                                                |  |  |  |
| Profil                                                                                                    |                                                                                                    |  |  |  |
| Name                                                                                                    | Verbindung zulassen, wenn sie sicher ist                                                                                                    |  |  |  |
|                                                                                                    | Dies umfasst nur mithilfe von IPsec authentifizierte Verbindungen. Die Verbindungen werden<br>mit den Einstellungen in den IPsec-Eigenschaften und -regeln im Knoten<br>"Verbindungssicherheitsregel" gesichert. |  |  |  |

• Setzen Sie den Haken entsprechend Ihrer Netzwerkkonfiguration. Wenn Sie Ihr Netzwerkprofil nicht kennen, setzen Sie bei allen Optionen den Haken.

| Assistent für neue eingehende Regel 🛛 🕹                           |                                                                                                    |  |  |
|-------------------------------------------------------------------|----------------------------------------------------------------------------------------------------|--|--|
| Profil<br>Geben Sie die Profile an, für die diese Regel zutrifft. |                                                                                                    |  |  |
| Schritte:                                                         |                                                                                                    |  |  |
| Regeltyp                                                          | Wann wird diese Regel angewendet?                                                                                     |  |  |
| Protokolle und Ports                                              | Domāne                                                                                                    |  |  |
| Aktion                                                            | Wird angewendet, wenn ein Computer mit der Firmendomäne verbunden ist.                                                |  |  |
| Profil                                                            |                                                                                                    |  |  |
| Name                                                              | Wird angewendet, wenn ein Computer mit einem privaten Netzwerk (z.B. zu Hause<br>oder am Arbeitsplatz) verbunden ist. |  |  |
|                                                                   | ✓ Offentlich                                                                                                    |  |  |
|                                                                   | Wird angewendet, wenn ein Computer mit einem öffentlichen Netzwerk verbunden ist.                                     |  |  |

• Am Ende können Sie dieser Regel einen Namen geben, um sie in der Liste der Regeln identifizieren zu können.

#### Beispiel

| 1 | Assistent für neue eingeh    | ende Regel                   | $\times$ |
|---|------------------------------|------------------------------|----------|
| N | lame                         |                              |          |
| G | eben Sie den Namen und die B | eschreibung dieser Regel an. |          |
| s | chritte:                     |                              |          |
| ۲ | Regeltyp                     |                              |          |
| ۲ | Protokolle und Ports         |                              |          |
| ۲ | Aktion                       |                              |          |
| ۲ | Profil                       | Name:                        |          |
| ۲ | Name                         | ASV-Port 8765                |          |
|   |                              | Beschreibung (optional):     |          |
|   |                              | Serververbindung für ASV-BW  |          |
|   |                              |                              |          |
|   |                              |                              |          |
|   |                              |                              |          |
|   |                              |                              |          |
|   |                              |                              |          |

Die gleiche Prozedur wiederholen Sie nun als ausgehende Regel.

Diese beiden Regeln sind auf allen Rechnern, auf denen ASV-BW installiert ist, einzurichten.